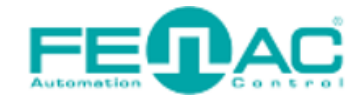

**FEI**AC EtherNet/IP

# **CONNECTING FENAC ETHERNET/IP ENCODER TO CODESYS ENVIRONMENT**

Power cable and data cable are correctly connected to the device. Details about the connection pinout structure are explained in the section "4.Connector & Pin Assignment". Power cable and data cable are indicated in the figure on the side. It is also specified to which input ports the power cable and data cable will be connected to the Fenac Ethernet IP encoder. The device can be supplied with DC voltage in the range of 10V to 30V. The other end of the data cable must be connected to an Ethernet IP master. Here we will talk about two

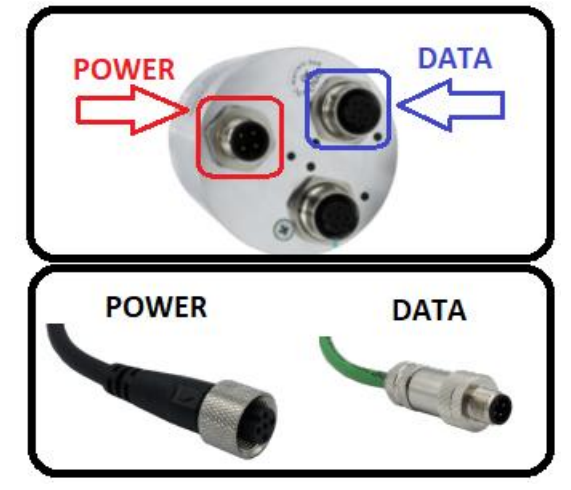

methods. Defining a personal computer as an ethernet IP master device and connect the data cable to the ethernet port of a PC is an easy method, as no external hardware is required. You can do your various tests in this way. The other method is to use a PLC device with Ethernet IP Master as traditionally.

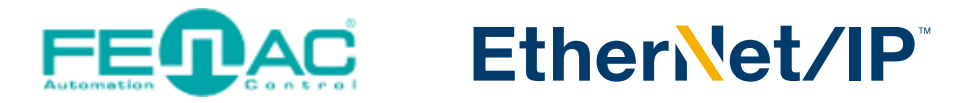

# HARDWARE INSTALLATION

In order to connect the Fenac Ethernet IP encoder and make its adjustments, a connection must be made as shown in the figure.

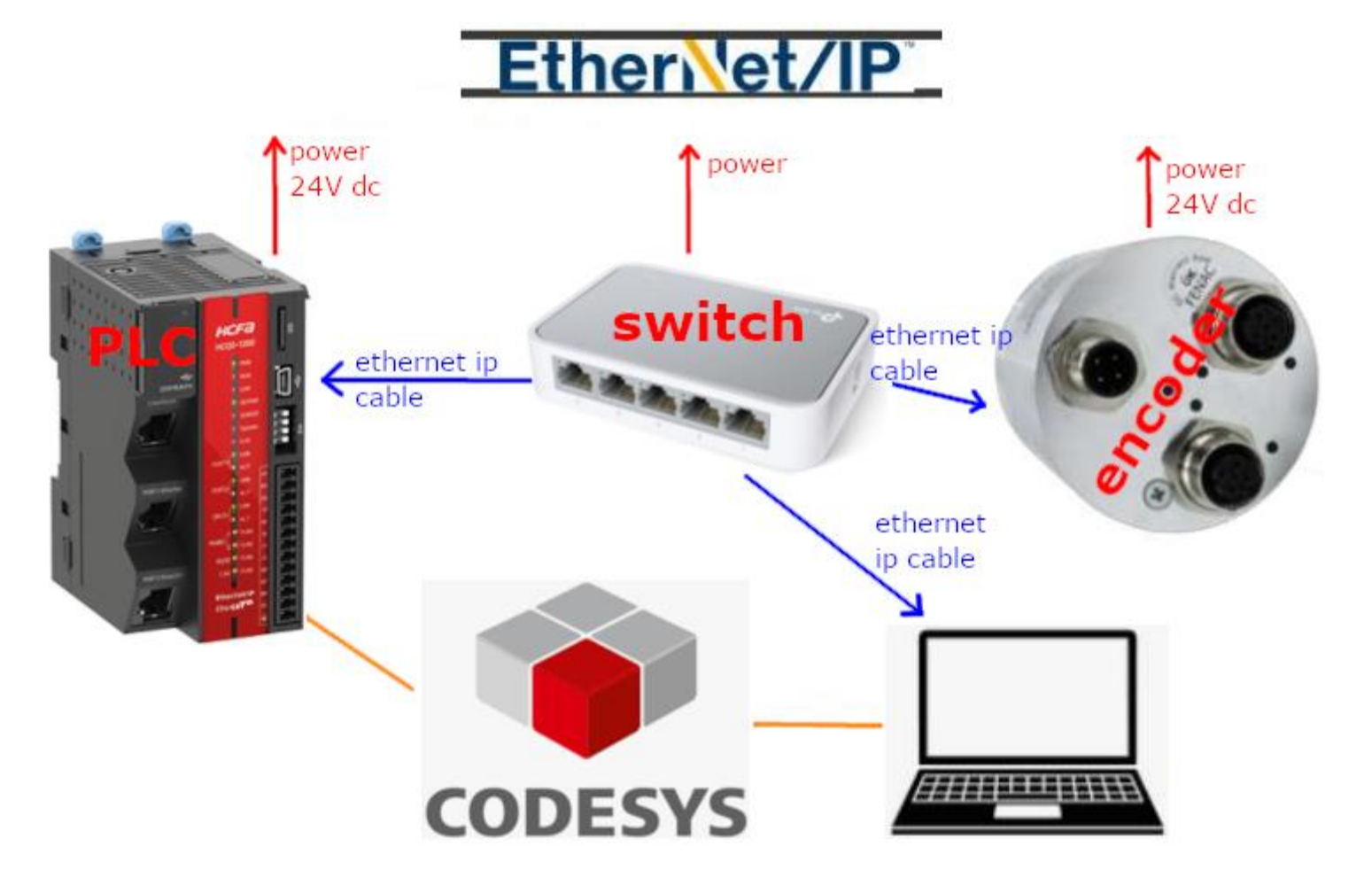

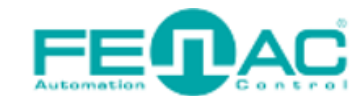

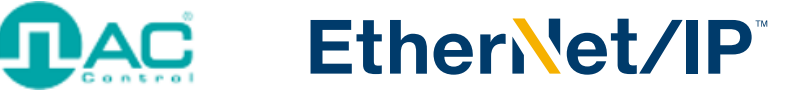

# **PING TEST**

Before going into any stage first we should make sure our encoder hardware device connected successfully and we are in the same ip node. You should ping the encoder device if every connection made succesfully.

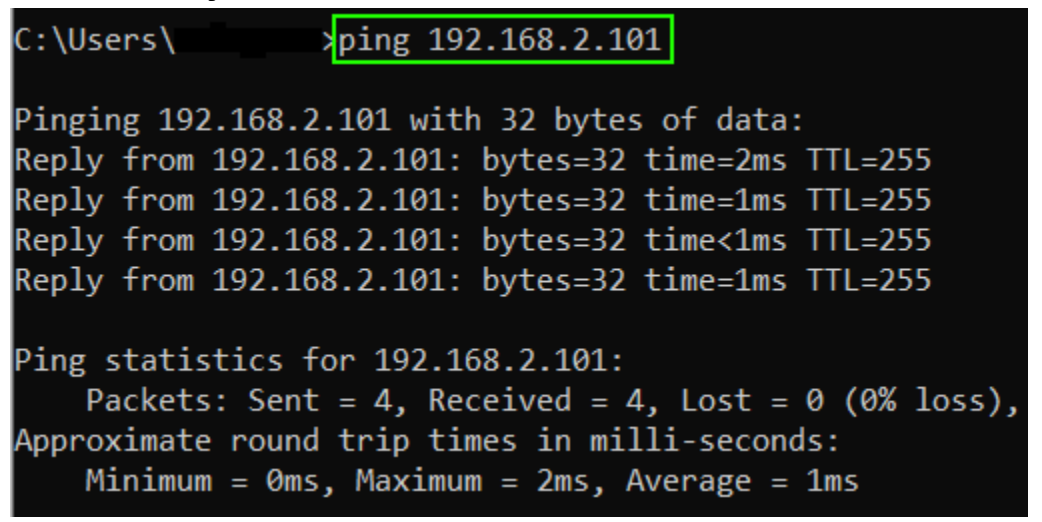

If you can see the following output then you are in the same ip subnet and your encoder connected successfully. Else you get "Request timed out" message then you should fix you connection.

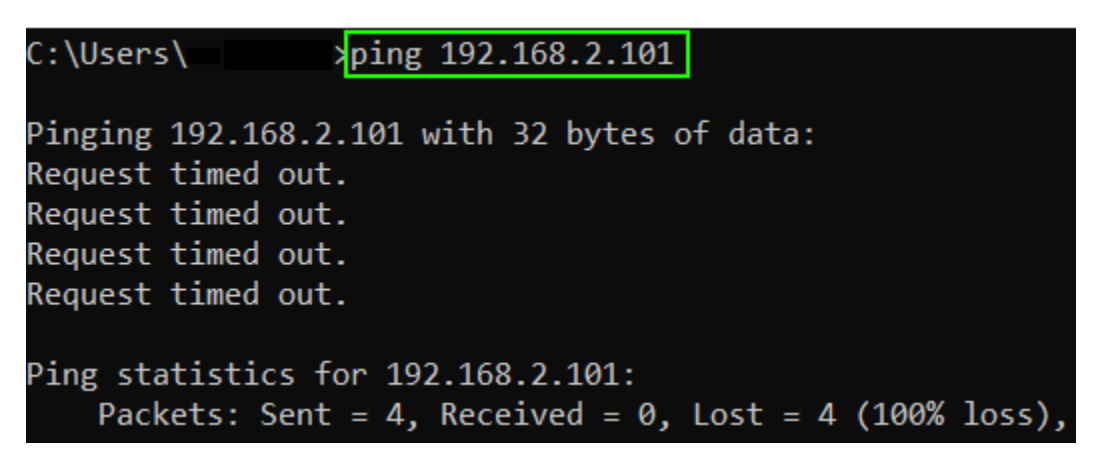

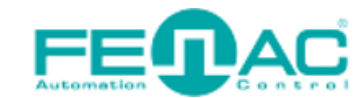

### **IDAC** EtherNet/IP

### **IP SETTINGS**

#### You can set your PC's IP subnet in the following picture.

Network Connections 🚽 👻 🛧 🔄 > Control Panel > Network and Internet > Network Connections Organize • Disable this network device Diagnose this connection Rename this connection Change settings of this connection Ethernet ← VMware Network Adapter VMnet1 VMware Network Adapter VMnet8 Network cable unplugged Enabled Enabled 🗙 🛷 Realtek Gaming GbE Family Contr... VMware Virtual Ethernet Adapter ... VMware Virtual Ethernet Adapter ... Ethernet Properties X Internet Protocol Version 4 (TCP/IPv4) Properties X Networking Sharing General Connect using: You can get IP settings assigned automatically if your network supports this capability. Otherwise, you need to ask your network administrator for the appropriate IP settings. Realtek Gaming GbE Family Controller Configure... Obtain an IP address automatically This connection uses the following items: • Use the following IP address: Packet Driver (NPCAP) ^ → 192 . 168 . 2 . 135 IP address: QoS Packet Scheduler ✓ \_\_ Internet Protocol Version 4 (TCP/IPv4) Subnet mask: 

#### And you can follow the below steps to set your PLC's IP subnet.

| Devices 👻 🕂 🕇                                                           | EtherNet_IP_Module & LocalDevice X 🗑 Device |                    |                     |                 |                |                  |                  |  |  |  |
|-------------------------------------------------------------------------|---------------------------------------------|--------------------|---------------------|-----------------|----------------|------------------|------------------|--|--|--|
| = _ mfb_ethernetIP                                                      |                                             |                    |                     |                 |                |                  |                  |  |  |  |
| = 🧐 🔟 Device [connected] (HCQ0-1200-D)                                  | LocalDevice                                 | Farameters         |                     |                 |                |                  |                  |  |  |  |
| 🖃 🗐 🗍 PLC Logic                                                         | Chaburg                                     | Value              | Default Value       |                 |                |                  |                  |  |  |  |
| 🖹 🔘 Application [stop]                                                  | Status                                      |                    | .,pe                | current funct   | Trepared Total |                  |                  |  |  |  |
| Ibrary Manager     Ibrary Manager     IbrPRG (PRG)     Ide Confermation | Information                                 | PORTI              |                     | here and a star |                |                  |                  |  |  |  |
|                                                                         | Information                                 | Port1GatewayAddr   | STRING              | 192.168.2.1     | ~              | 192.168.88.1°    | 192.168.88.1     |  |  |  |
|                                                                         |                                             | ···· 🖗 Port1IpAddr | STRING              | '192.168.2.100' | >              | '192.168.88.100' | '192.168.88.100' |  |  |  |
|                                                                         |                                             | Port1Mask          | STRING              | '255.255.255.0' | >              | '255.255.255.0'  | '255.255.255.0'  |  |  |  |
| Etherblat ID. Adapter IOCuda                                            |                                             | 🖤 < I0IntType      | Enumeration of BYTE | Disable         |                | Disable          | Disable          |  |  |  |
|                                                                         |                                             | 🖤 🌵 I1IntType      | Enumeration of BYTE | Disable         |                | Disable          | Disable          |  |  |  |
| EtherNet ID. Adapter ServiceCurde                                       |                                             | 🖗 I2IntType        | Enumeration of BYTE | Disable         |                | Disable          | Disable          |  |  |  |
| - ⓒ LocalDevice ←<br>- ⓒ SoftMotion General Axis Pool                   |                                             | I                  |                     |                 |                |                  |                  |  |  |  |

C:\Users\\_\_\_\_\_\_>ping 192.168.2.100

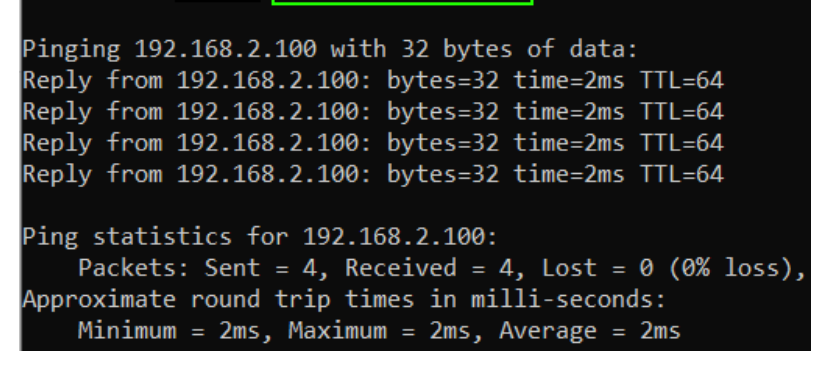

After that as you can see here you should ping the PLC's IP Address(192.168.2.100) too.

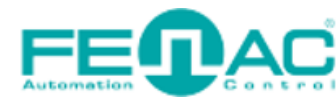

**FEIAC** EtherNet/IP

## **CODESYS SETTINGS**

| Devices 👻 🕈 🗶                           | EtherNet_IP_Mod.       | ule 👌 LocalDevice | Device        | ×                        |                       |                          |                                   |
|-----------------------------------------|------------------------|-------------------|---------------|--------------------------|-----------------------|--------------------------|-----------------------------------|
| ■ mb_ethernetIP                         | Communication Sattings | Scan network      | Gateway +     | Device *                 |                       |                          |                                   |
| □ []] Device (HCQ0-1200-D) ←            | Communication Settings | · /               |               |                          |                       |                          |                                   |
| Application                             | Applications           |                   | _             |                          |                       |                          |                                   |
| - Library Manager<br>- I PLC_PRG (PRG)  | Backup and Restore     |                   |               |                          |                       |                          |                                   |
| ENIPAdapterIOTask                       | Files                  |                   |               |                          | Gateway               | l                        | •                                 |
| ENIPAdapterServiceTask                  | Log                    |                   |               | Gateway-1                | ~                     | [0003.385A               | A.8064] (active) 🗸                |
| EtherNet_IP_Adapter.ServiceCycle        | PLC Settings           |                   |               | IP-Address:<br>localhost |                       | Device Nan<br>HCQ0-1200  | ne:<br>)D                         |
|                                         | PLC Shell              |                   |               | Port:<br>1217            |                       | Device Add<br>0003.385A. | iress:<br>.B064                   |
| SoftMotion General Axis Pool            | Users and Groups       |                   | Select Device | e                        |                       |                          |                                   |
|                                         | Access Rights          |                   | Select the n  | stwork path to the       | controller:           |                          |                                   |
|                                         | Symbol Rights          |                   | B             | steway-1                 | 003.385A.8064]        |                          | Device Name: A<br>HCQ0-1200D      |
| single left click     double left click | Task Deployment        |                   |               | 11000 12000 [00          |                       |                          | Device Address:<br>0003.385A.8064 |
| 🔫 right                                 | Status                 |                   |               |                          |                       |                          | Block driver                      |
| E B PLC Logic (HCQ0-1200-D) € Cut       |                        | EtherNet/IP       | daoter        |                          |                       |                          |                                   |
| Application Paste                       |                        | Ethern            | et 🗲          | 3S - Smart So            | ftware Solutions GmbH | 3.5.14.0                 | Ethernet Link.                    |
| PLC_PRG (PR X Delete                    |                        |                   |               |                          |                       |                          |                                   |
| Task Configu                            |                        |                   |               |                          |                       |                          |                                   |
| PLC 🛗 Add Object                        | •                      |                   |               |                          |                       |                          |                                   |
| - 🚡 LocalDevice 📄 Add Folder            |                        |                   |               |                          |                       |                          |                                   |
| SoftMotion General A: Add Device 🗲      | _                      |                   |               |                          |                       |                          |                                   |
|                                         |                        | •                 |               |                          |                       |                          |                                   |

| 💮 Ethernet (Ethernet) 🦰 | x            | Cut          | 6 | 😑 😝 EtherNet/IP Scanner |                                    |           |                     |
|-------------------------|--------------|--------------|---|-------------------------|------------------------------------|-----------|---------------------|
|                         |              | Сору         |   | 🕤 EtherNet/IP Scanner 🔶 | 3S - Smart Software Solutions GmbH | 3.5.14.10 | EtherNet/IP Scanner |
|                         | ß            | Paste        |   |                         |                                    |           |                     |
|                         | $\times$     | Delete       |   |                         |                                    |           |                     |
|                         |              | Refactoring  |   |                         |                                    |           |                     |
|                         | G.           | Properties   |   |                         |                                    |           |                     |
|                         | ¥4.<br>2 2 2 | Add Object   |   |                         |                                    |           |                     |
|                         |              | Add Folder   |   |                         |                                    |           |                     |
|                         |              | Add Device ← |   |                         |                                    |           |                     |

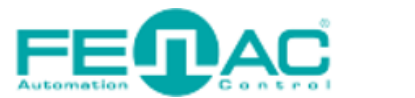

### EtherNet/IP

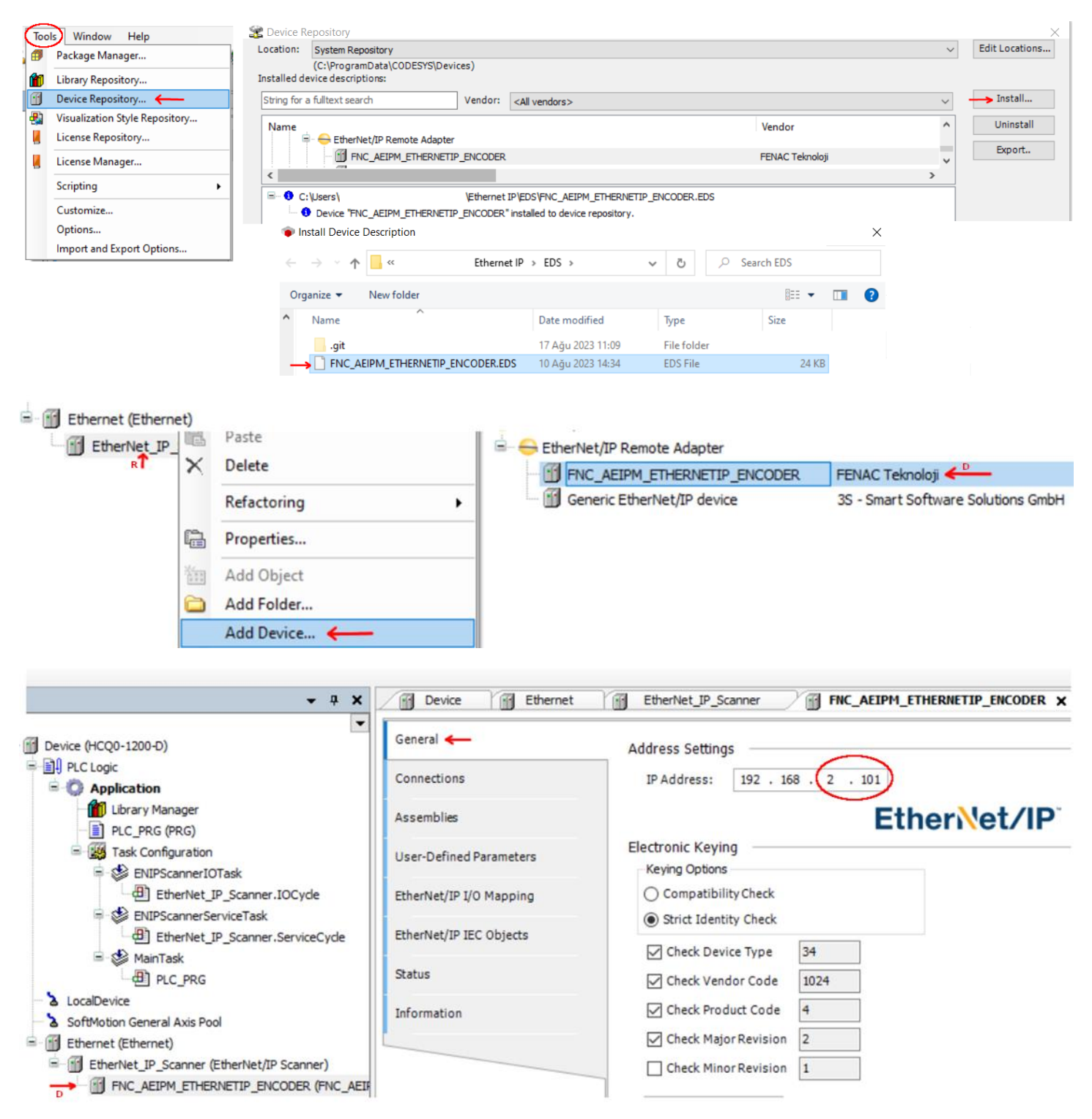

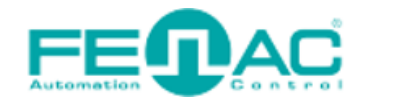

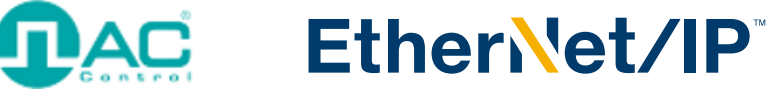

| Devices 👻                                                                                                    | <b>д Х</b>                    | EtherNet_IP_Module                                            | LocalDevice i Device Ethernet X                                                          |
|----------------------------------------------------------------------------------------------------|-------------------------------|---------------------------------------------------------------|------------------------------------------------------------------------------------------|
| = mb_ethernetIP                                                                                                    | -                             | Gaparal 4                                                     |                                                                                          |
| Devices                                                                                                    | <b>₽ ×</b><br>vde<br>)<br>le) | EtherNet_IP_Module                                            | LocalDevice         Device         Ethernet ×           Interface:                       |
|                                                                                                    | <b>→</b> 中 :                  | X Device 2                                                    | MAC Address BC:89:FA:01:F4:05<br>OK Cancel<br>LocalDevice Ethernet X EtherNet_IP_Scanner |
| Device (HCQ0-1200-D)                                                                                                    |                               | General                                                       | Bus cycle options                                                                        |
| = III PLC Logic                                                                                                    |                               |                                                               | Bus cycle task Use parent bus cycle setting V                                            |
| G Application                                                                                                    |                               | Status                                                        | Use parent bus cycle setting<br>ENIPScannerIOTask                                        |
| Library Manager PLC_PRG (PRG) FILS Configuration FNIPScannerIOTask FNIPScannerServiceTask FNIPScannerServiceTask | rde<br>iceCyde<br>nner)       | Ethernet Device I/O M<br>Ethernet Device IEC O<br>Information | Mapping                                                                                  |
|                                                                                                    | × 🔟                           | Eulernet 3 S                                                  | Softwotion General Axis Pool                                                             |
| Communication Settings                                                                                                    | Appl                          | ication for I/O handling:                                     | : Application ~                                                                          |
| Applications                                                                                                    | PLC s                         | ettings<br>Update IO while in stop                            |                                                                                          |
| Backup and Restore                                                                                                    | Beh                           | aviour for outputs in Sto                                     | op: Set all outputs to default $\sim$                                                    |
| Files                                                                                                    | Alwa                          | ays update variables:                                         | Enabled 2 (always in bus cycle task) 🔶 🗸 🗸                                               |
| Log                                                                                                    | Bus o                         | cycle options                                                 | ENIPScannerServiceTask 👉                                                                 |
| PLC Settings                                                                                                    |                               | -,                                                            |                                                                                          |

Finally under the Device tab click on PLC Settings and configure below settings.

|                        |                                                                                                    |               |           | Auto                                   | E (       | <b>P</b> , | <b>AC</b>         | E              | Ethe                   | r <mark>\\et/l</mark>         |
|------------------------|----------------------------------------------------------------------------------------------------|---------------|-----------|----------------------------------------|-----------|------------|-------------------|----------------|------------------------|-------------------------------|
| Window Help            | ↗LOGIN BUTTO                                                                                                    | N             |           |                                        |           |            |                   |                |                        |                               |
| 1 11 11 日 11- 11 日     | ()))))<br>()))))<br>())))<br>())))<br>())))<br>())))<br>())))<br>())))<br>())))<br>())))<br>())))<br>())))<br>())))<br>())))<br>())))<br>())))())))<br>())))()))()))()))()))()))()))()))()))()))()))()))()))()))()))()))()))()))()))()))()))()))()))()))()))()))()))()))()))()))()))()))()))()))()))()))()))()))()))()))()))()))()))()))()))()))()))()))()))()))()))()))()))())()))())()))())())())())())())())())())())())())())())())())())())())())())())())()( | č <u>≡</u> →≣ | \$   ¢    | ,,,,,,,,,,,,,,,,,,,,,,,,,,,,,,,,,,,,,, |           |            |                   |                |                        |                               |
|                        | Ŭ                                                                                                    |               |           |                                        |           |            |                   |                |                        |                               |
| Device FNC_AEIP        | 1_ETHERNETIP_ENCODER_1 ×                                                                                                    |               |           |                                        |           |            |                   |                |                        | -                             |
| eneral                 |                                                                                                    |               |           |                                        |           |            |                   |                |                        |                               |
|                        | Connection Name                                                                                                    | RPI (ms       | ) O->T    | size (bytes)                           | T->O size | e (bytes)  | Proxy Config size | e (bytes) Targ | et Config size (bytes) | Connection Path               |
| onnections             | 1. Exclusive Owner                                                                                                    | 10            | 8         |                                        | 16        |            |                   | 28             |                        | 20 04 24 66 2C 64 2C 65       |
| ssemblies              | <                                                                                                    |               |           |                                        |           |            |                   |                |                        | >                             |
| ser-Defined Parameters | Add Connection                                                                                                    | Delete C      | onnection | Edit C                                 | onnection |            |                   |                |                        |                               |
| herNet/IP I/O Mapping  | Configuration Data                                                                                                    |               |           |                                        |           |            |                   |                |                        | Defaults                      |
| herNet/IP IEC Objects  | Parameters                                                                                                    |               | Value     | Unit                                   | Datatype  | Minimum    | Maximum           | Default        | Help String            |                               |
| atus                   | Exclusive Owner                                                                                                    |               |           |                                        |           |            |                   |                |                        |                               |
| 1105                   | 🚊 - Target Config da                                                                                                    | ta            | _         |                                        |           |            |                   |                |                        |                               |
| ormation               | SingleTurn                                                                                                    |               | 360       | counts                                 | UDINT     | 1          | 16#40000          | 16#40000       | Number of requestet    | steps per turn, counts per    |
|                        | TotalRange                                                                                                    |               | 360       | counts                                 | UDINT     | 1          | 16#40000000       | 16#40000000    | Total number of steps  | s                             |
|                        | Preset_Parar                                                                                                    | neter         | 0         |                                        | UDINT     | 0          | 16#40000000       | 0              |                        |                               |
|                        | preset_chan                                                                                                    | jed           | $\odot$   |                                        | UDINT     | 0          | 16#40000000       | 0              |                        |                               |
|                        | Store_Param                                                                                                    | eters         | 0         |                                        | UDINT     | 0          | 16#40000000       | 0              | 0x65766173 The sign    | ature that shall be written i |
|                        | Restore_Para                                                                                                    | ameters       | 0         |                                        | UDINT     | 0          | 16#40000000       | 0              | 0x64616F6C The sign    | nature that shall be written  |
|                        | Operating_P                                                                                                    | arameter      | (4)       |                                        | UINT      | 0          | 16#4000           | 0              |                        |                               |
|                        | Unused Para                                                                                                    | neter         | 0         |                                        | BYTE      | Bit 0      | Bit 7             | 0              |                        |                               |
|                        | Unused Para                                                                                                    | neter         | 0         |                                        | BYTE      | Bit 0      | Bit 7             | 0              |                        |                               |

You can configure the parameters like "SingleTurn", "TotalRange", "Preset\_Parameter", "preset\_changed" and "Operating\_Parameter" here in this Connection page. After that you should click on "Login" button to set this parameters. Then start button to start operations.

| Device FNC_AEI          | PM_ETHERNETI                       | P_ENCODER_1 X                    |                |              |               |                                        |
|-------------------------|------------------------------------|----------------------------------|----------------|--------------|---------------|----------------------------------------|
| General                 | Find                               |                                  |                | Filter       | Show all      | - 🕂 A                                  |
| Connections             | Varia                              | Channel<br>Fault Header          | Address        | Туре         | Current Value | Description                            |
| Assemblies              |                                    | Position Value                   | %ID1           | DINT         | 156           | Current position sensor value (32 bit) |
| User-Defined Parameters | 1 - <b>1</b>                       | Velocity Value<br>Alarm Flag     | %ID2<br>%IB12  | DINT         | 0             | New Help String                        |
| EtherNet/IP I/O Mapping |                                    | Warning Flag<br>Unused Parameter | %IB13<br>%IB14 | SINT<br>BYTE | 0             |                                        |
| EtherNet/IP IEC Objects |                                    | Unused Parameter                 | %IB15          | BYTE         | 0             |                                        |
| Status                  | ÷ •                                | Consumed Data                    | %QW1           | UINT         | 0             |                                        |
| Information             | ₽~` <b>&gt;</b><br> ±~~ <b>`</b> > | Consumed Data<br>Consumed Data   | %QW2<br>%QW3   | UINT         | 0             |                                        |

Here in this Ethernet/IP I/O Mapping page you can see the proccess datas like Position Value and Velocity value.

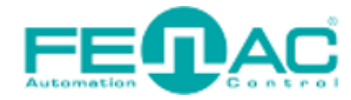

### **Ether**

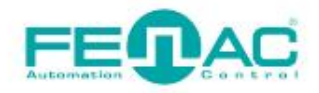

#### 4. Connector & Pin Assignment

#### **Pin Assignment**

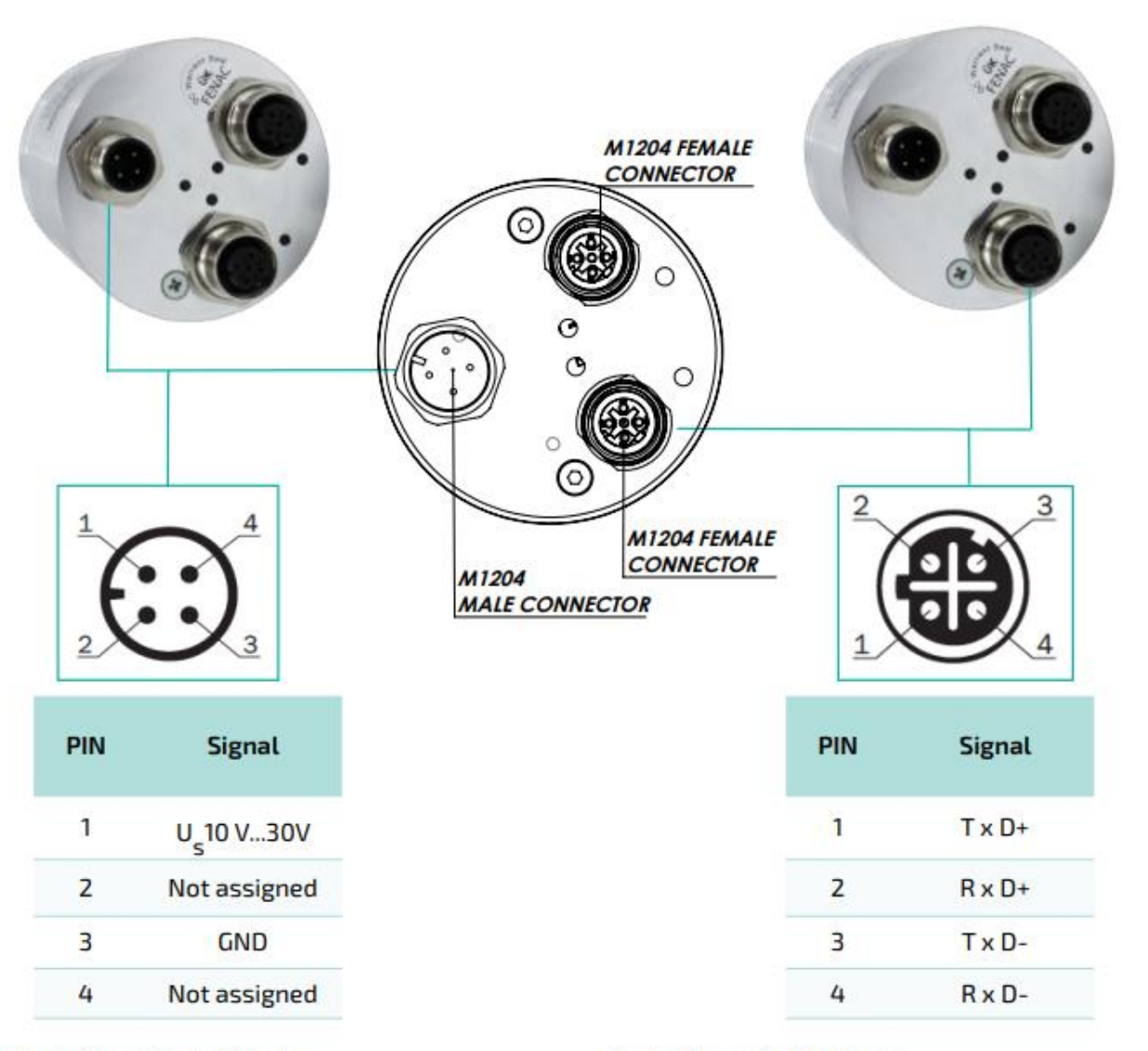

- Counter Connector Part Number
- FCSF M1204 : M1204 Female Connector
- FCSF M1204 R200 : M1204 Female Connector with 2 meter cable

#### Counter Connector Part Number

 FCSM DTM1204
 : D Type M1204 Female Connector

 FCSM DTM1204 R200
 : D Type M1204 Female Connector with

 2 meter cable

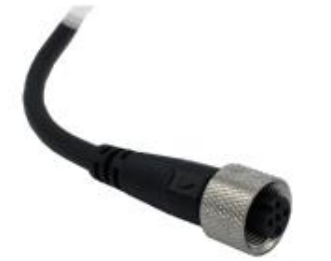

www.fenac.com.tr